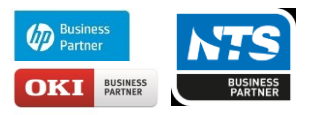

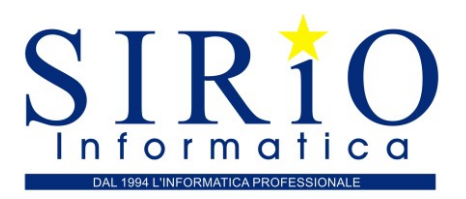

SIRIO s.r.l. Via Che Guevara 50/b 60022 CASTELFIDARDO (AN) Tel. +39 071 7822687 Fax +39 071 9252001 www.sirio-srl.com

## Fatturazione elettronica

| C https://waservizi.agenziaentrate.gov.it/portale/                                                                                                    |                                                                                                    | \$                                                                                      |  |
|----------------------------------------------------------------------------------------------------|----------------------------------------------------------------------------------------------------|-----------------------------------------------------------------------------------------|--|
| operando sulla partita IVA XXXXXX di descrizione a:                                                                                                    | zienda ( XXXXXXX ) in qualità di INCARICATO.                                                                                                    | Opzione Fatture:<br>Non hai esercitato l'opzione Fatture                                |  |
| rvizi disponibili                                                                                                    |                                                                                                    | Conservazione dati fatture:<br>Revoca adesione: 28/08/2018                              |  |
|                                                                                                    | C Contracting                                                                                                    | Profilo Corrispettivi<br>• Opzione Corrispettivi:                                       |  |
| Servizi per generare, trasmettere e conservare le <b>fatture</b> in<br>base a quanto previsto dal Digs 127/2015 - art.1, comma 1<br>Facendo clic su "Fatturazione", acconsento al trattamento dei<br>dati specificato nell' <u>informativa - pdf.</u> | Servizi per "la memorizzazione elettronica e la trasmissione<br>telematica dei dati dei corrispettivi" in base a quanto previsto<br>dal Digs. 127/2015 - art. 2 | Non hai esercitato l'opzione<br>Corrispettivi<br>• Ruolo Corrispettivi:<br>Nessun ruolo |  |
| Registrazione dell'indirizzo telematico dove nicevere tutte le fatture elettroniche                                                                                                    | 🕼 vai a Comsettivi                                                                                                    | Esercizio delle opzioni                                                                 |  |
| Eatturazione elettronica                                                                                                    |                                                                                                    | CP Esercita le sozioni                                                                  |  |
| Dati Fatture e Comunicazioni IVA                                                                                                    | Consultazione                                                                                                    | Generazione QR Code partita                                                             |  |
|                                                                                                    |                                                                                                    | D: QR.Code in formato PDE                                                               |  |

Selezionando fatturazione elettronica viene esposta una pagina utile per la gestione delle fatture elettroniche da emettere:

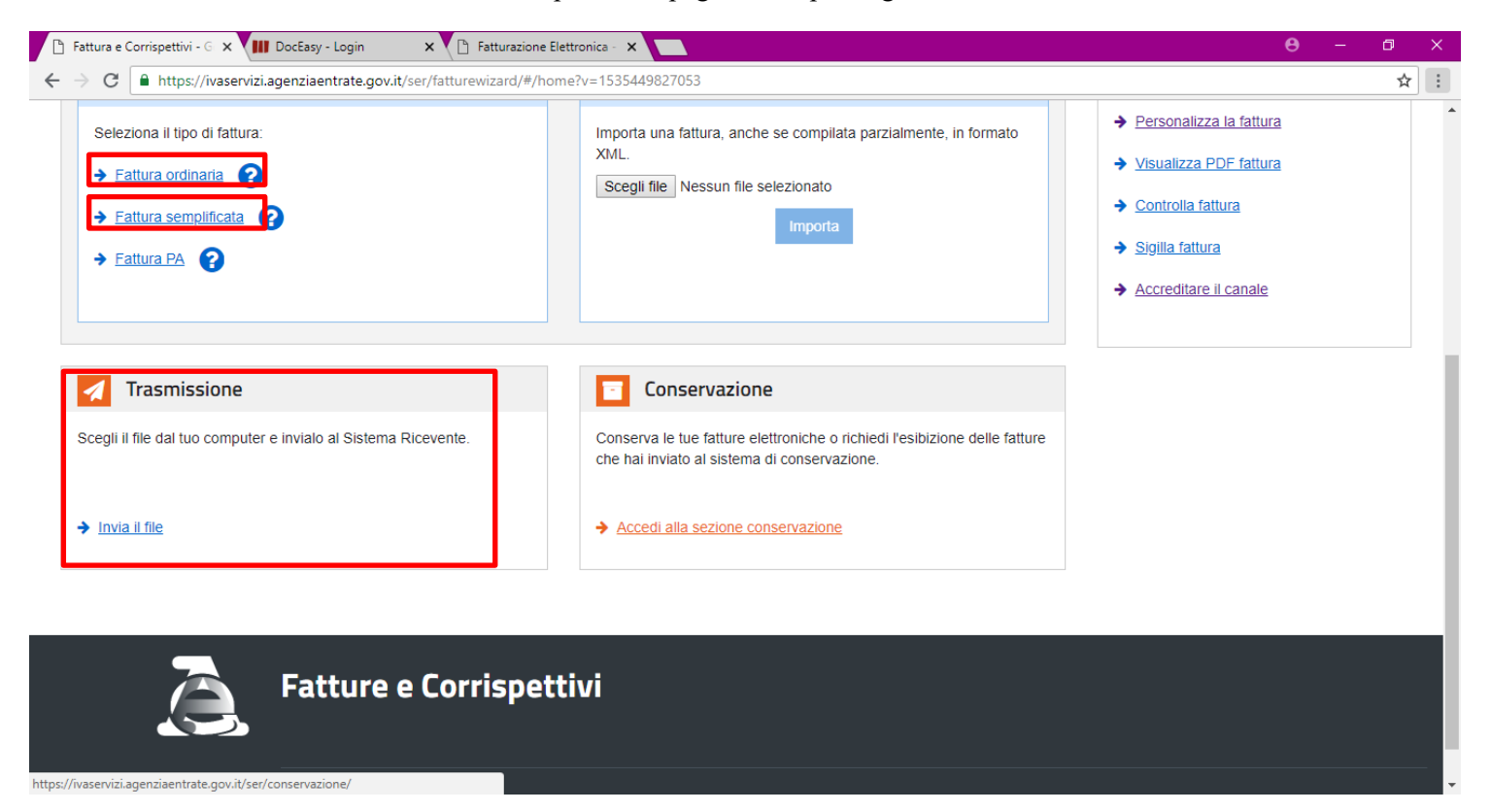

Per creare fatture ordinarie o semplificate occorre selezionare gli appositi link. Per trasmettere un file relativo ad una fattura prodotta con altri sistemi occorre selezionare il link "Invia il file" della sezione Trasmissione.

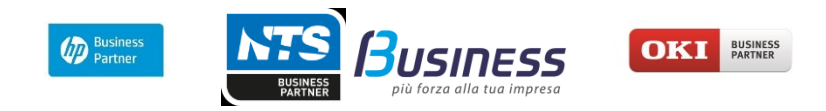

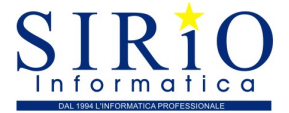

Dalla maschera per la trasmissione della fattura elettronica è possibile accedere anche al servizio di conservazione:

| C https://waservizi.agenziaentrate.gov.it/ser/fatturewizard   | /#/home?v=1535449827053                                                                                                   |                                                                                                    |
|---------------------------------------------------------------|----------------------------------------------------------------------------------------------------|----------------------------------------------------------------------------------------------------|
| Seleziona il tipo di fattura:                                 | Importa una fattura, anche se compilata parzialmente, in formato<br>XML.<br>Scegli file Nessun file selezionato           | <ul> <li>Personalizza la fattura</li> <li>Visualizza PDF fattura</li> <li>Controlla fattura</li> <li>Sigilla fattura</li> <li>Accreditare il canale</li> </ul> |
| Trasmissione                                                  | Conservazione                                                                                                    |                                                                                                    |
| egli il file dal tuo computer e invialo al Sistema Ricevente. | Conserva le tue fatture elettroniche o richiedi l'esibizione delle fattun<br>che hai inviato al sistema di conservazione. |                                                                                                    |
| Invia il file                                                 | → Accedi alla sezione conservazione                                                                                       |                                                                                                    |
|                                                               |                                                                                                    |                                                                                                    |
| Fatture e Corrisp                                             | pettivi                                                                                                    |                                                                                                    |

La prima volta che si attiva il link "Accedi alla sezione conservazione" viene esposta la seguente pagina:

| Fatturacione elettronica                                     | × DocEasy - Login                                                                      | X D fatturazione Bettronica - X                                                                                                    |                                                      | Θ                    | -                 | σ         |
|--------------------------------------------------------------|----------------------------------------------------------------------------------------|----------------------------------------------------------------------------------------------------|------------------------------------------------------|----------------------|-------------------|-----------|
| ← → C ■ https://w                                            | iservizi.agenziaentrate.gov.it                                                         | set/conservazione/#/adesione                                                                                                    |                                                      |                      |                   | Ŷ         |
| Invia in conservazione k                                     | tue fatture, richiedine l'esib                                                         | tione o monitora lo stato delle tue richieste.                                                                                                    |                                                      |                      |                   |           |
| Adesione al nu                                               | Jovo servizio di c                                                                     | onservazione: Non Attiva                                                                                                    |                                                      |                      |                   |           |
| Aderisci al nuov                                             | o servizio di conserva                                                                 | tione                                                                                                    |                                                      |                      |                   |           |
| Codice Fiscale:<br>Denominazione:<br>Indirizzo:              |                                                                                        |                                                                                                    |                                                      |                      |                   |           |
| Confermo di av                                               | er preso visione dell' <u>Acco</u>                                                     | io di servizio (Pdf) e del Manuale del servizio di Conservazione (Pdf) e di accettare i termini e le condi                                                                                                    | zioni in essi contenuti                              |                      |                   |           |
| Dichiaro di appi<br>riportati: art. 1 -<br>art. 6 - Trattame | rovare specificatamente, a<br>Premesse ed Oggetto, art<br>nto dei dati personali; art. | che al sensi e per gli effetti degli artt. 1341 e 1342 del codice civile le disposizioni contenute nell'Acco<br>2 - Condizioni generali; art. 3 - Durata dell'Accordo; art. 4 - Durata e modalità della conservazione; art<br>1 - Recesso dell'Agenzia; art. 11 - Risoluzione dell'Accordo; art. 13 - Foro competente | rdo di servizio, negli a<br>.5 - Modalità e tempi di | rticoli (<br>i eroga | di seg<br>izione; | uito<br>: |
| Aderisci al servizio                                         | di conservazione                                                                       |                                                                                                    |                                                      |                      |                   |           |
| Accedi al servizio per                                       | resibizione Accedi al monto                                                            | aggio delle vecchie richieste                                                                                                    |                                                      |                      |                   |           |
| Operazioni svolt                                             | e precedentemente                                                                      |                                                                                                    |                                                      |                      |                   |           |
| Revoca della conserv<br>Accordo di Servizio di               | azione del 28/08/2018<br>el 28/08/2018                                                 | (Nr. Protocolio 240470/2018) (Pst)                                                                                                    |                                                      |                      |                   |           |
| tps://ivaservizi.agenziaentrate.g                            | ov.it/ser/conservacione/#/monito                                                       | aggio                                                                                                    |                                                      |                      |                   |           |

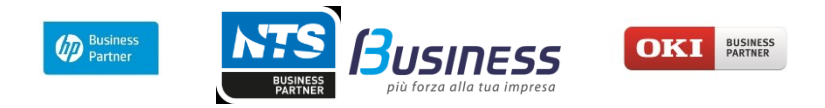

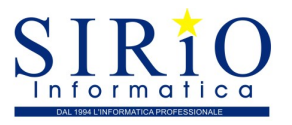

Attivando i 2 check e premendo il pulsante sottostante si aderisce al servizio di conservazione dal quale è possibile effettuare invio, richiesta esibizione e monitoraggio richieste.

| 🎦 Fatturazione elettronica 🛛 🗙 🚻 DocEasy - Login                                  | 🗙 🕒 Fatturazione Elettronica - 🗙 📃                |                                                                       | <b>e</b> – a ×                                                                                                    |
|-----------------------------------------------------------------------------------|---------------------------------------------------|-----------------------------------------------------------------------|----------------------------------------------------------------------------------------------------|
| $\leftarrow$ $\rightarrow$ C $\blacksquare$ https://ivaservizi.agenziaentrate.gov | .it/ser/conservazione/#/dashboard                 |                                                                       | ☆ :                                                                                                    |
| # Home fatturazione 🖋 Generazione                                                 | Trasmissione Conservazione                        |                                                                       | A                                                                                                    |
| Conservazione Invia in conservazione le tue fatture, richiedine l'es              | ibizione o monitora lo stato delle tue richieste. |                                                                       | 1 Info&assistenza                                                                                                    |
| Nuovo invio in conservazione                                                      | Nuova richiesta di esibizione                     | Monitoraggio delle richieste<br>Monitora lo stato delle tue richieste | Revoca l'adesione al servizio di<br>conservazione<br>Adesione al servizio di conservazione:<br>Attiva. Il Codice Fiscale 00555190404 ha<br>aderito al servizio di conservazione<br>Revoca l'adesione al servizio |
|                                                                                   |                                                   |                                                                       |                                                                                                    |

Fatture e Corrispettivi

## Consultazione

Sempre dalla pagina fatture e corrispettivi è possibile accedere alla consultazione delle fatture inviate e ricevute:

| lati specificato nell' <u>Informativa - pdf.</u>                                       |                                 | Nessun ruolo                                                                                  |
|----------------------------------------------------------------------------------------|---------------------------------|-----------------------------------------------------------------------------------------------|
| Registrazione dell'indirizzo telematico dove<br>ricevere tutte le fatture elettroniche | ☑ vai a Corrispettivi           | Esercizio delle opzioni                                                                       |
| Eatturazione elettronica                                                               |                                 | Esercita le opzioni                                                                           |
|                                                                                        |                                 | Generazione QR Code partita                                                                   |
| Dati Fatture e Comunicazioni IVA                                                       | Consultazione                   |                                                                                               |
| Dati delle fatture                                                                     | Dati rilevanti ai fini IVA      | <ul> <li><u>QR Code in formato PDE</u></li> <li><u>QR Code in formato immagine</u></li> </ul> |
| Comunicazioni periodiche IVA                                                           | Monitoraggio dei file trasmessi |                                                                                               |
|                                                                                        |                                 |                                                                                               |
|                                                                                        |                                 |                                                                                               |
|                                                                                        |                                 |                                                                                               |

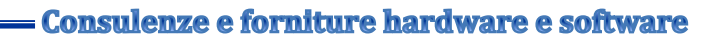

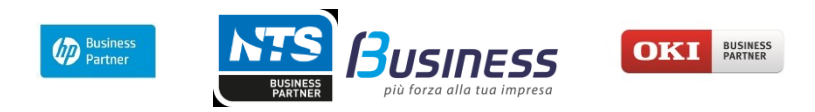

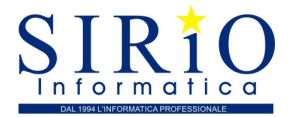

Attivando il link "Dati rilevanti ai fini IVA" è possibile consultare le fatture emesse/ricevute:

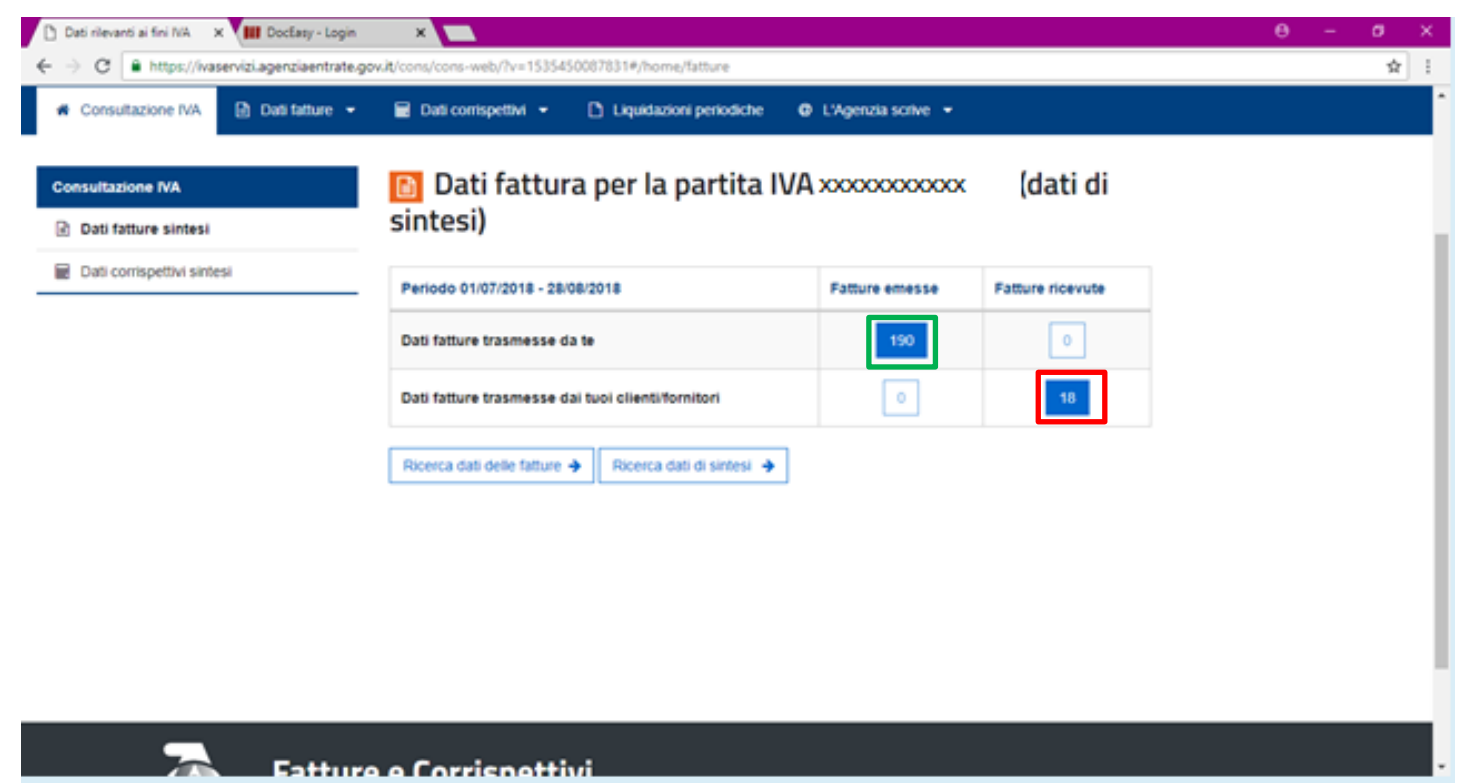

Selezionando la casella con il numero delle fatture emesse o ricevute è possibile accedere alla visualizzazione delle stesse.

## Generazione QR Code Partita IVA

Dalla stessa pagina è anche possibile generare e stampare il QR code riferito all'azienda. Per generarlo occorre selezionare il link "QR Code in formato PDF" se lo si vuole in PDF oppure se si vuole ottenere un'immagine "QR Code in formato immagine".

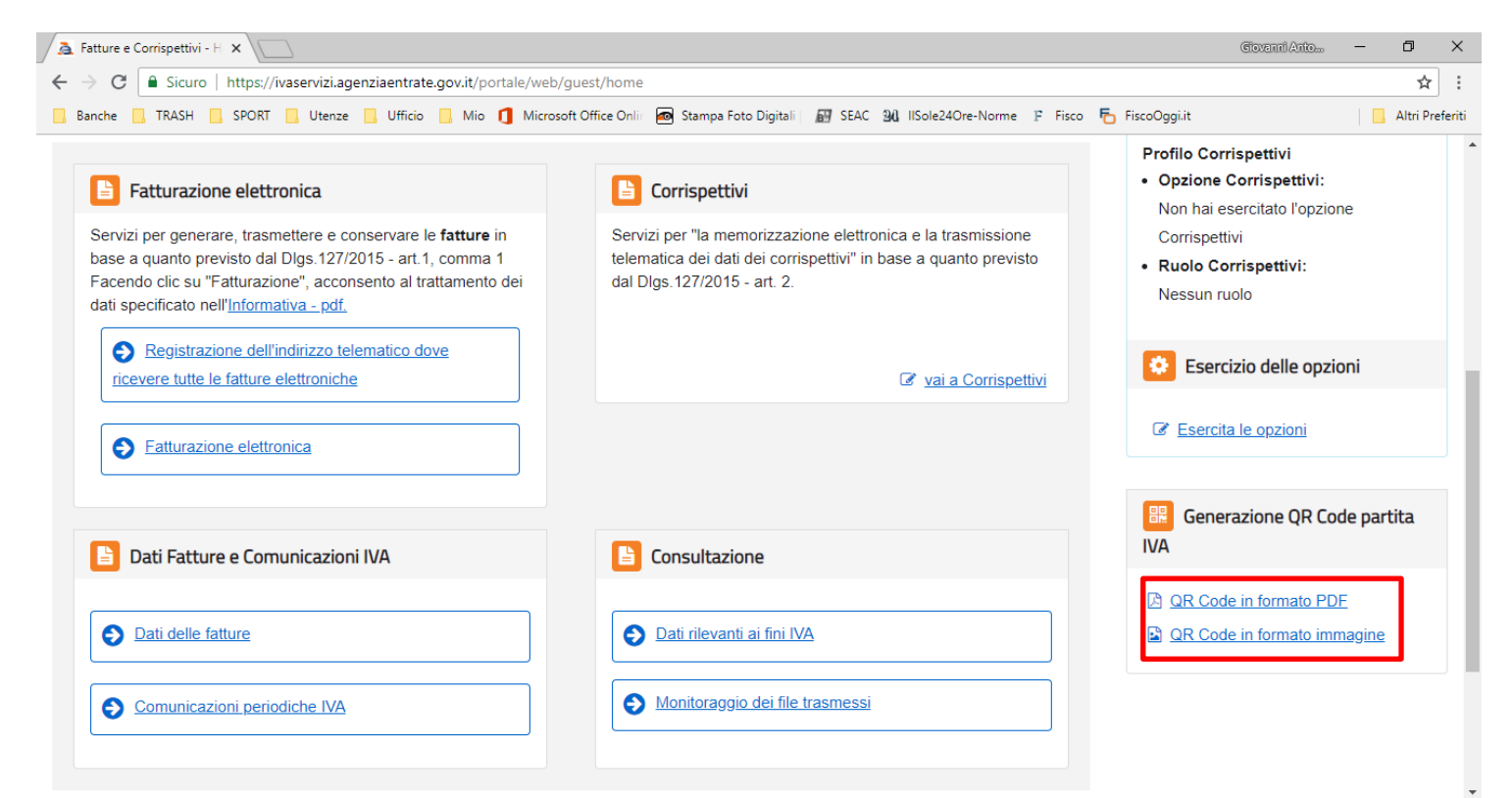